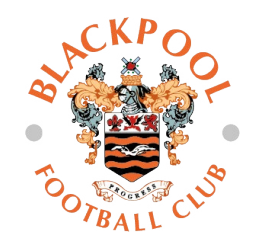

# Linking Accounts with Friends and Family

The new Seasiders Sign On (SSO) account is designed to make it easy for you to purchase tickets, watch live match streaming and purchase merchandise from our Club Shop from one login.

## **Linking Accounts with Friends and Family**

To link your ticketing account to your family and friends, each person must have a separate Seasiders Sign On (SSO) account with a linked Client Reference number.

If you, and your family and friends, all already have SSO accounts with a linked Client Reference number, you can skip this stage. If not, please follow the steps on the guide below to register your account and link your client reference number.

> SSO Guide link can be found here: https://www.blackpoolfc.co.uk/news/2022/may/23/ register-for-a-seasiders-sign-on-account/

Please note to link a Client Reference number to your SSO account, **the email registered on your e-ticketing account must match the email registered on your SSO account.** If these do not match, please call our Ticket Office on **01253 599745** who will be able to check/change the email for you.

If you have registered but have not received your verification email, please contact marketing@blackpoolfc.co.uk.

If you do not know your Client Reference number, please contact ticket office on **01253 599745**.

If you receive a 'redirecting to partner platform' error message, your Client Reference may not be linked. Please go back to the 'Link Client Reference' tab and ensure this is linked before clicking through to the e-ticketing platform.

# **Adding Friends and Family to your Network**

When you add a friend or family member to your network, you will be automatically added to their network at the same time.

There are two levels of ticket privileges:

Assign: This level of administration allows you to purchase a NEW season ticket or match ticket for a friend or family member. This will NOT allow purchase of a reserved seat or renewal of a season ticket.

Manage: This level of administration allows you to purchase a reserved seat or renew a season ticket for a friend or family member.

Please note all parties MUST have a separate Seasiders Sign On account to assign or manage other people's tickets. If you have not registered an account, please follow the steps in the guide above.

#### To link your accounts:

1. Go into the e-ticketing platform <u>https://www.eticketing.co.uk/</u> <u>blackpoolfc/</u> and ensure you are signed in.

2. Click My Account at the top right of the screen

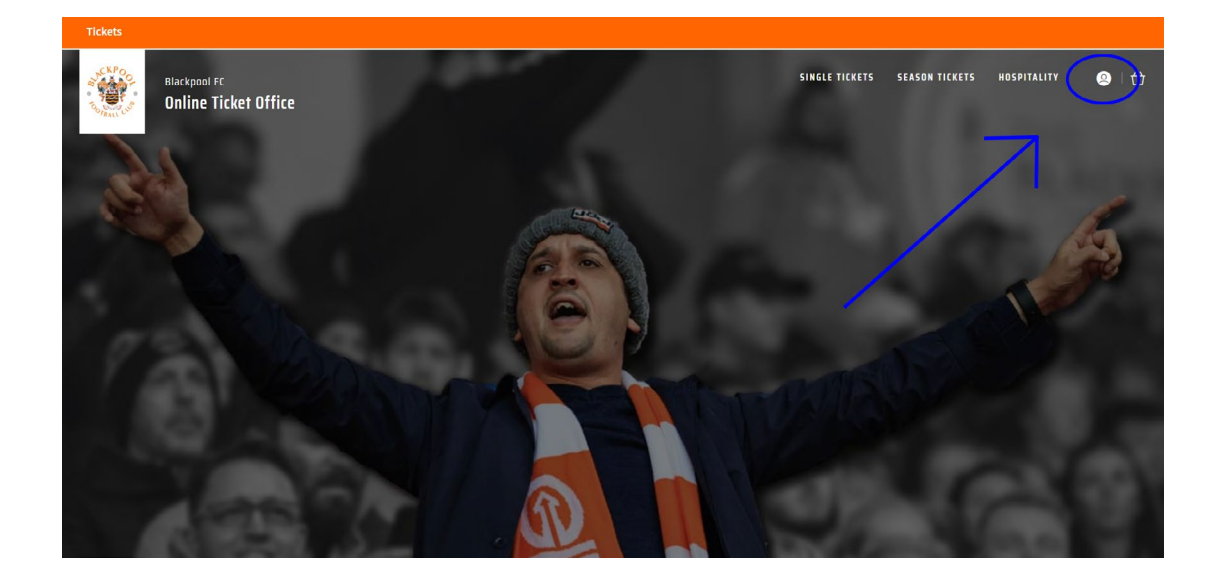

#### 3. Click View Account Menu

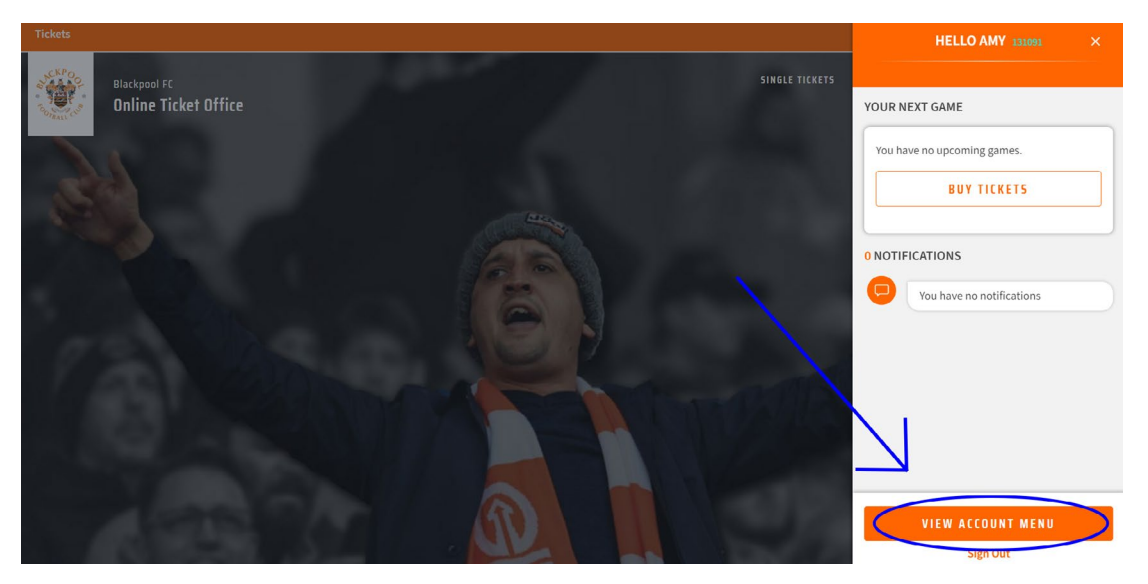

### 4. Click Account Management

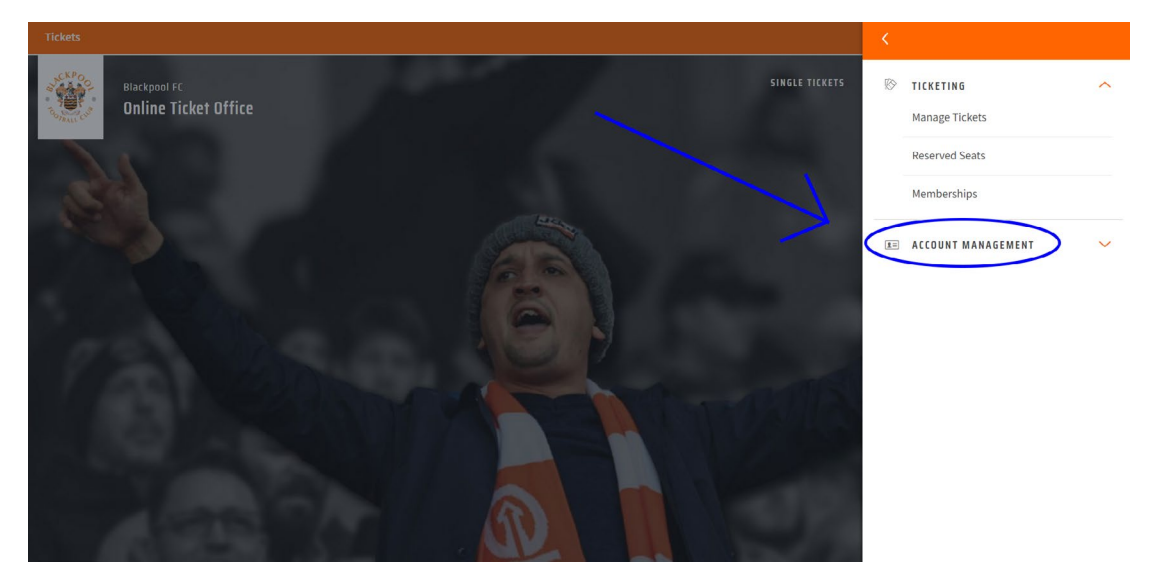

#### 5. Click Network

If you already have people linked to your account, they will show here.

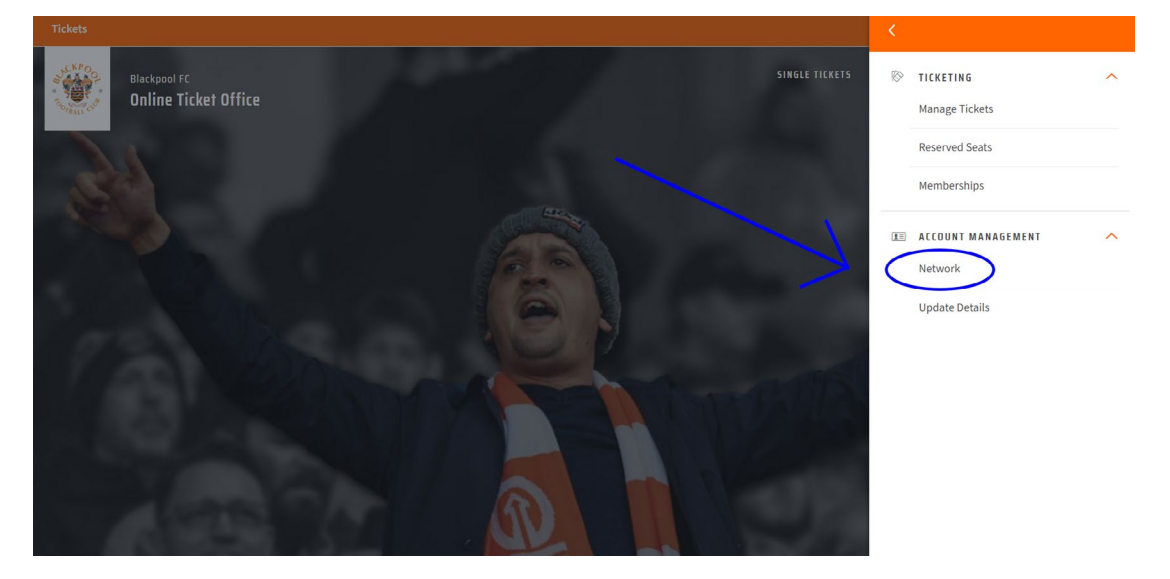

6. Click **Add Members** and enter the **Client Reference** number and **Surname of the person you want to add** to your network and click search. When you find the person, you are looking for click **Add Member**. The person will appear on your network, and this will let you ASSIGN a ticket to them.

| Tickets               |                                                                                                    |                               |                |                          |
|-----------------------|----------------------------------------------------------------------------------------------------|-------------------------------|----------------|--------------------------|
| SUCKPOO<br>CONTRACTOR | Wackpool FC<br>Online Ticket Office                                                                                                    | SINGLE TICKETS SEASON TICKETS |                | <b>⊘</b>   <del>()</del> |
|                       | MYNETWORK                                                                                                    | V                             |                |                          |
|                       | Add friends, family and associates to your Network and manage their ticket settings below                                                                                                    | ADD MEMBERS                   |                |                          |
|                       | Search Your Network Member name or number SEARCH                                                                                                    |                               |                |                          |
|                       | No Network Members Found We could not find anyone matching that name or membership number. Please check the details you entered, or select the 'Add Members' button above to find member                                                           | rs outside your network.      |                |                          |
|                       | Blackpool FC<br>Online Tickst Office                                                                                                    | SINGLE TICKETS SEASON TICKE   | TS HOSPITALITY | <b>Q</b>   🕁             |
|                       | Add friends, family and assure<br>Add friends, family and assure<br>Search Your Network<br>Member name of gue off<br>Member name of gue off<br>SEARC                                                                                               | AUD MEMHERS                   |                |                          |
|                       | No Kelwork Member     C Back to network     We could not find <i>largest an analysis</i> of select the 'Add Members' button above to find member     Please check the details you entered, or select the 'Add Members' button above to find member | ers outside your network.     |                |                          |
|                       | Blackpool FC<br>Online Ticket Office<br>Add friends, family and assoc                                                                                                    | SINGLE TICKETS SEASON TICKE   | TS HOSPITALITY | <b>♀</b>   <del>()</del> |
|                       | Search Your Network  Member name or number  I Member Found  Mr John Smith (001234)  RLOCK  ADD MEMBER  C Back to network  We could not find here use use use use use use use use use us                                                            | ers outside your network.     |                |                          |

Please note this will allow you to purchase NEW match tickets and season tickets.

To purchase a reserved seat or renew a season ticket please follow the below steps.

7. In the **My Network**, click on the drop-down arrow next to the name of the person you want to manage, and you will be able to edit ticket privileges using the edit button. You will also be able to remove the member from your network here.

| Tickets |                                                                    |  |
|---------|--------------------------------------------------------------------|--|
|         | Search Your Network           Member name or number         SEARCH |  |
|         | 1 Members in Your Network                                          |  |
|         | Manage Ticket Privileges                                           |  |
|         | Me<br>Can ASSIGN tickets to John                                   |  |
|         | John_                                                              |  |
|         | 置 Remove member                                                    |  |

8. In the Me section, click edit. Next click I can MANAGE tickets for [name] and click send request.

| Tickets                                                        |              |  |
|----------------------------------------------------------------|--------------|--|
| 1 Members in Your Network                                      |              |  |
| 1 Mr John Smith (001234)                                       | ^            |  |
| Manage Ticket Privileges                                       |              |  |
| Edit Settings                                                  |              |  |
| I can ASSIGN tickets to John     I can MANAGE tickets for John |              |  |
| We will send an email to request permission.                   | SEND REQUEST |  |
| John                                                           | EDIT         |  |
| 窗 Remove member                                                |              |  |

9. The person you have requested to manage will receive an email to confirm their permission. They will then need to login to their SSO account to accept this.

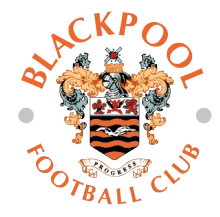

Please note: all SSO accounts MUST have a unique email address. If you have not received a confirmation email or are not sure what email address this has been sent to, please contact the ticket office on **01253 599745.** 

If you do not have an email on your e-ticketing account, you will be able to register for SSO but you will not be able to link your client reference. You will not be able to add friends or family to your network or be added to theirs without having a linked Client Reference. To add an email to your e-ticketing account or to check what email you have registered, please contact the ticket office on **01253 599745**.

Once linked, Ticketmaster will only allow you to purchase tickets for games which each linked party has permission for. Some games, for example, may only be available to season ticket holders or members.

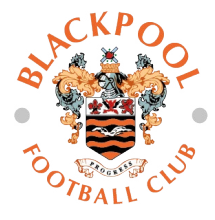